## Online Application for Graduation: Instructions – Option 1

1. Go to the myUNBC.ca **OR** click on "myUNBC" link from <u>www.unbc.ca/login</u>.

|                                                                                                    | Admissions                                                                  | Programs & Courses                                              | Campus Life S                           | ervices Researcl                                          | h About myUN            |
|----------------------------------------------------------------------------------------------------|-----------------------------------------------------------------------------|-----------------------------------------------------------------|-----------------------------------------|-----------------------------------------------------------|-------------------------|
|                                                                                                    |                                                                             | Future Students                                                 | Current Students                        | Faculty & Staff                                           | Alumni Dono             |
| UNBC Login Centre                                                                                                    |                                                                             |                                                                 |                                         |                                                           |                         |
| myUNBC                                                                                                    |                                                                             | Activat                                                         | e Your Ac                               | count                                                     |                         |
| The place to start for <b>Student Online Services</b> , (Blackboard) and more                                                                                                    | webmail, Learn                                                              | For first-time a<br>activating you                              | access to UNBC's o<br>r account.        | online services, ge                                       | t started by            |
| myUNBC                                                                                                    |                                                                             | Activate Y                                                      | our Account                             |                                                           |                         |
| Account Information                                                                                                    | Online L                                                                    | earning Too.                                                    | ls Mai                                  | intenance                                                 | Request                 |
| <ul> <li><u>Student / Alumni Online Services</u></li> <li>Degree evaluation, course registration, fee<br/>payments, student records, transcripts,<br/>class and exam schedules.</li> </ul> | <ul> <li><u>Learn (Blackt</u><br/>Online access<br/>assignments,</li> </ul> | <b>board)</b><br>s to course materials,<br>and web-based course | • <u>Prin</u><br>• <u>Dow</u><br>• Terr | <u>ce George Campu</u><br>Intown Prince Geo<br>ace Campus | <u>s</u><br>orge Campus |
| Employee Online Services                                                                                                    | Network                                                                     | ina                                                             | • Que                                   | snel River Researd                                        | ch Centre               |

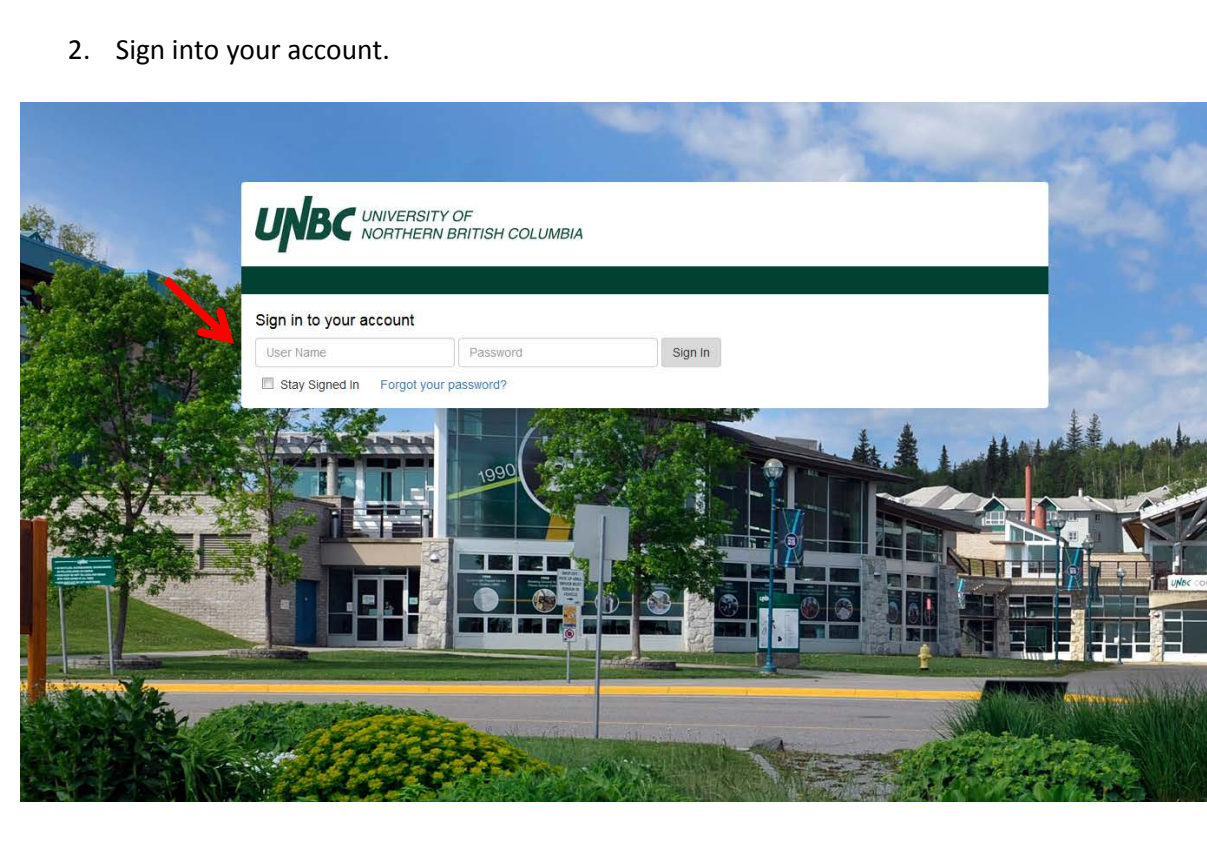

## 3. Click on Registration

| UNBC UNIVERSITY OF<br>NORTHERN BRITISH COLUMBIA |                                                                                      |                                                             | P             |
|-------------------------------------------------|--------------------------------------------------------------------------------------|-------------------------------------------------------------|---------------|
| =<br>■ Menu                                     |                                                                                      |                                                             | P Rate myUNBC |
| Home                                            |                                                                                      |                                                             |               |
| Holds                                           | •                                                                                    | Email Grades                                                | Finances      |
|                                                 |                                                                                      |                                                             | -             |
|                                                 |                                                                                      |                                                             |               |
|                                                 |                                                                                      |                                                             |               |
|                                                 |                                                                                      | Applications Bookn                                          | ıarks         |
| WEBMAIL STUDENT ONLINE                          | LEARN RATE MYUNBC                                                                    | PaperCut                                                    |               |
| SERVICES                                        | (BLACKBUARD)                                                                         | Degree Evaluation                                           |               |
| Blackboard Schedule                             | To Do 🛛 🕹 😕 🗸                                                                        | Awards and Finance Julia                                    |               |
|                                                 | • You do not have any credentials for Exchange Email. Try entering your              | Registration<br>Canadian Tax Forms                          |               |
|                                                 | Credentials.                                                                         | Week at a Glance                                            |               |
|                                                 | You have no tasks for today                                                          |                                                             |               |
|                                                 | There were no items found.                                                           | Resources Services                                          | Social        |
| Announcements News Events                       |                                                                                      | Academic Resources                                          |               |
| OCT University Closure - Monday, October 9      | му week                                                                              | UNBC Library     Bookstore     Indergraduate Semester Dates |               |
| 2 Thanksgiving Day, University Closed           | O You do not have any credentials for Exchange Email. Try entering your credentials. | Graduate Semester Dates     Academic Calendar               |               |
| 12:14 PM                                        | B OCTOBER 2017     E ■                                                               | <ul> <li>Programs &amp; Courses</li> </ul>                  |               |

4. Click on "Student Online Services" link.

| UNBC иниграту ор<br>ноятлези вянты социмви                                                |                                                  |
|-------------------------------------------------------------------------------------------|--------------------------------------------------|
| K                                                                                         |                                                  |
| Account & Personal Information Student Online Services Advisor Services Employee Services | vices Awards and Financial Aid                   |
| Search Go                                                                                 | RETURN TO MENU SITE MAP HELP EXIT                |
| Registration                                                                              |                                                  |
| ▲ Once you have registered, please ensure you check your online schedule regularly fo     | r schedule changes, and waitlist status undates. |
|                                                                                           |                                                  |
| Select Term                                                                               |                                                  |
| Add or Drop Classes                                                                       |                                                  |
| Look Up Classes                                                                           |                                                  |
| Week at a Glance                                                                          |                                                  |
| Student Detail Schedule                                                                   |                                                  |
| Registration Fee Assessment                                                               |                                                  |
| Registration Status                                                                       |                                                  |
| RELEASE: 8.8                                                                              |                                                  |
|                                                                                           |                                                  |

© 2017 Ellucian Company L.P. and its affiliates.

5. Click on "Student Records" link.

| Account & Personal Information Student Online Services Awards and Financial Aid                                                            |  |  |
|----------------------------------------------------------------------------------------------------|--|--|
| Search Ge RETURN TO MENU SITE MAP HELP EXIT                                                                                                |  |  |
| Student Online Services                                                                                                    |  |  |
| Degree Evaluation<br>Access your OFFICIAL Evaluation for graduation or process your own Advising Degree Evaluation.                        |  |  |
| Registration<br>Check your Registration States - Reekly Class/Exam Schedule, Register, Add or Drop Classes, or view Holds on your account. |  |  |
| Student Records<br>Account Summary or Credit Card Payment, Final Grades, Transcripts, View Holds, Application for Graduation.              |  |  |
| Canadian Tax Forms<br>T2202As (Tuition, Education, and Textbooks Amount Certificate)                                                       |  |  |
| Awards and Financial Aid<br>Check your financial aid history, view information on available scholarships, bursaries, and awards.           |  |  |
| RELEASE: 8.6                                                                                                    |  |  |
| © 2014 Ellucian Company L.P. and its affiliates.                                                                                           |  |  |

6. Click on the "Apply to Graduate" link.

| UNBC UNIVERSITY OF<br>NORTHERN BRITISH COLUMBIA        |                                            |
|--------------------------------------------------------|--------------------------------------------|
|                                                        |                                            |
| Account & Personal Information Student Online Services | Employee Services Awards and Financial Aid |
| Search Go                                              | RETURN TO MENU SITE MAP HELP EXIT          |
| Student Records                                        |                                            |
| Account Summary by Term and Credit Card Payment        |                                            |
| Final Grades                                           |                                            |
|                                                        |                                            |
| View Holds                                             |                                            |
| View Status of Officiationscript Requests              |                                            |
| Apply to Graduate                                      |                                            |
| View Application to Graduate                           |                                            |
| RELEASE: 8.6                                           |                                            |

© 2014 Ellucian Company L.P. and its affiliates.

- 7. Follow the step by step instructions on each page to complete the application.
- 8. After you have applied you can click on the "View Application to Graduate" at any time.

## **Instructions – Option 2**

1. Go to www.unbc.ca/login and click on "Student/Alumni Online Services."

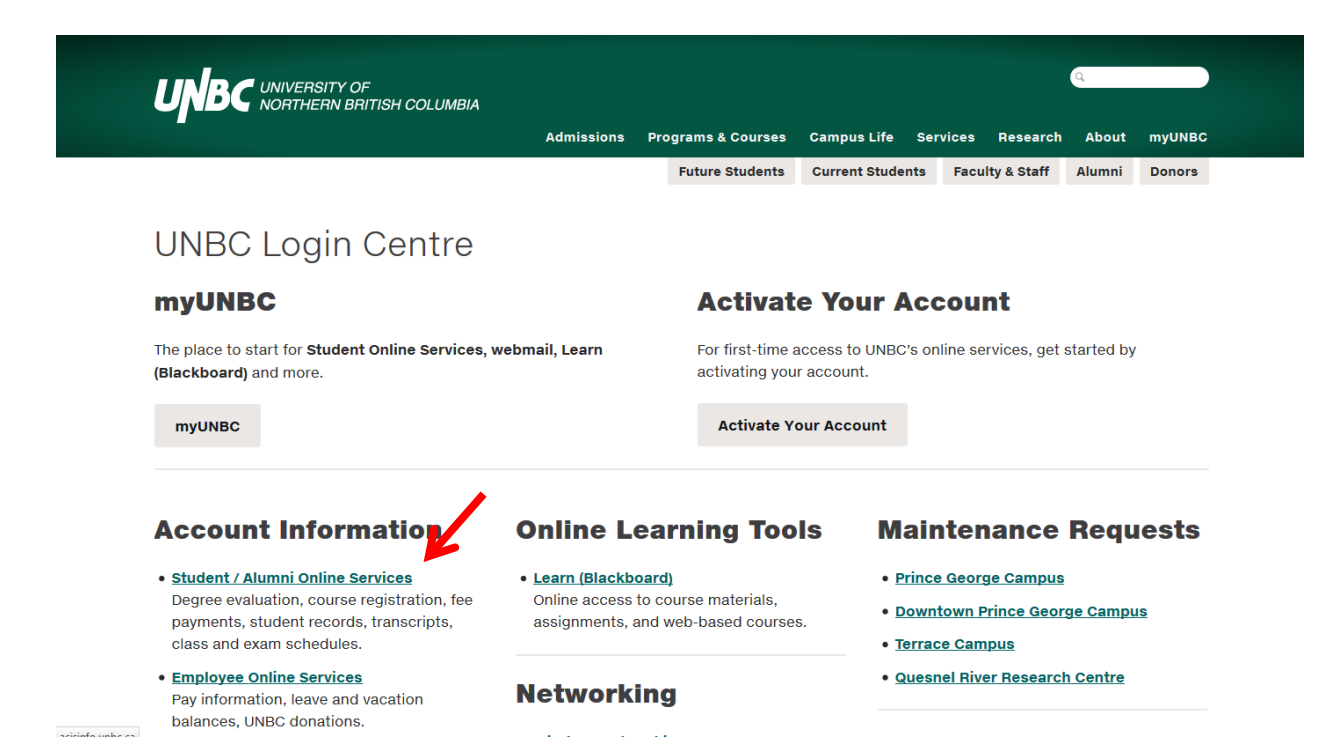

2. Sign into your account.

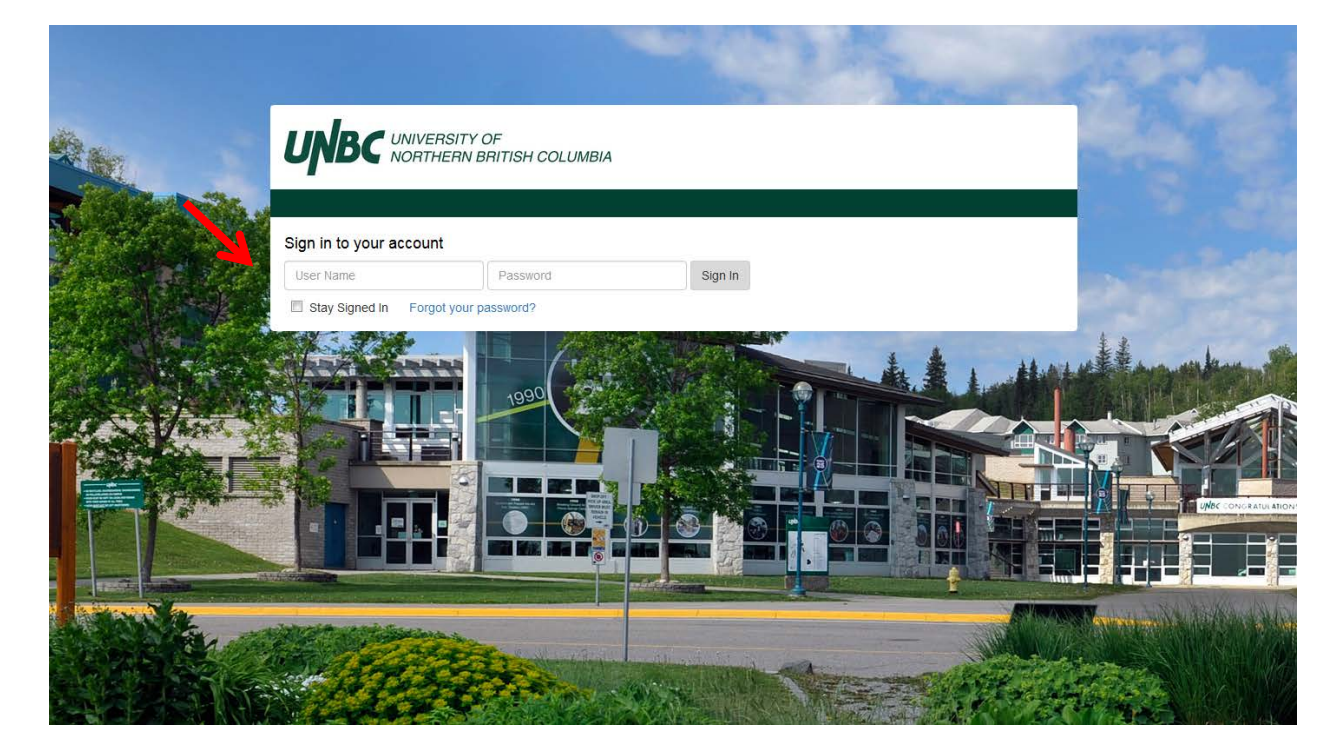

3. Click on the "Student Online Services" link at the bottom.

| UNBC UNIVERSITY OF<br>NORTHERN BRITISH COLUMBIA                                                              |                                                                                                    |
|----------------------------------------------------------------------------------------------------|----------------------------------------------------------------------------------------------------|
|                                                                                                    |                                                                                                    |
| Account & Personal Information                                                                               | Student Online Services Awards and Financial Aid                                                                                                    |
| Search                                                                                                    | Go ACCESSIBILITY SITE MAP HELP EXIT                                                                                                    |
| Main Menu                                                                                                    |                                                                                                    |
|                                                                                                    | to UNBC Online Services! Last web access on Oct 27, 2014 at 10:51 am                                                                                                    |
| Registration for January 2015 is                                                                             | s now open. Register early to ensure course availability!                                                                                                    |
| The Office of the Registrar has<br>grades received between now<br>Heidi Lawson (lawsonh@unbc.c               | s concluded the grade loading process for the May 2014 semester and grades are available online. Please note a grade of NGR indicates that no grade has been reported. Any<br>and the middle of September will be processed no later than September 17, 2014. If you have any questions concerning your grades or academic standing, please contact<br>ca) in the Office of the Registrar at (250) 960-6341.                                       |
| Canada Revenue Agence du revenu T<br>Agency du Canada                                                        | Fuition, Education, and Textbook Amount Certificates (T2202A's) for the 2013 tax year are available for viewing and printing.                                                                                                    |
| UNBC Email Notification:                                                                                     |                                                                                                    |
| <ul> <li>All registered UNBC stude<br/>Students are responsible</li> <li>For assistance on access</li> </ul> | ants are assigned a UNBC email address. Please note this is the only email address used by UNBC for communication with students for academic and administrative purposes.<br>for checking their UNBC e-mail account regularly to remain current with notifications and information.<br>sing or forwarding this account, please see http://www.unbc.ca/its or visit the Student Service Desk at room 8-265, call 960-5321 or email support@unbc.ca. |
| Account & Personal Informatio                                                                                |                                                                                                    |
| Student Online Services                                                                                      |                                                                                                    |
| Financial Aid<br>View Financial Aid payments and enter                                                       | applications (scholarships, bursaries, and fee deferrals).                                                                                                    |
| RELEASE: 8.5.2                                                                                               |                                                                                                    |
| © 2014 Ellucian Company L.P. a                                                                               | and its affiliates.                                                                                                    |

4. Click on the "Student Record" link.

| UNBC именяту ог<br>монтнени виплы социява                                                                                                 |  |  |
|----------------------------------------------------------------------------------------------------|--|--|
|                                                                                                    |  |  |
| Account & Personal Information Student Online Services Awards and Financial Aid                                                           |  |  |
| Search Go RETURN TO MENU SITE MAP HELP EXIT                                                                                               |  |  |
| Student Online Services                                                                                                    |  |  |
| Degree Evaluation<br>Access your OFFICIAL Evaluation for graduation or process your own Advising Degree Evaluation.                       |  |  |
| Registration<br>Check your Registration Status, Weekly Class/Exam Schedule, Register, Add or Drop Classes, or view Holds on your account. |  |  |
| Student Records                                                                                                    |  |  |
| Canadian Tax Forms<br>T2202As (Tuition, Education, and Textbooks Amount Certificate)                                                      |  |  |
| Awards and Financial Aid<br>Check your financial aid history, view information on available scholarships, bursaries, and awards.          |  |  |
| RELEASE: 8.6                                                                                                    |  |  |

© 2014 Ellucian Company L.P. and its affiliates.

5. Click on the "Apply to Graduate" link.

| UNBC UNIVERSITY OF<br>NORTHERN BRITISH COLUMBIA        |                                           |
|--------------------------------------------------------|-------------------------------------------|
|                                                        |                                           |
| Account & Personal Information Student Online Services | nployee Services Awards and Financial Aid |
| Search Go                                              | RETURN TO MENU SITE MAP HELP EXIT         |
| Student Records                                        |                                           |
| Account Summary by Term and Credit Card Payment        |                                           |
| Final Grades                                           |                                           |
| Request Official Transcript                            |                                           |
| Unofficial Transcript                                  |                                           |
| View Holds                                             |                                           |
| View Status of Official Transcript Requests            |                                           |
| Apply to Graduate                                      |                                           |
| View Application to Graduate                           |                                           |
| RELEASE: 8.6                                           |                                           |
|                                                        |                                           |

© 2014 Ellucian Company L.P. and its affiliates.

- 6. Follow the step by step instructions on each page to complete the application.
- 7. After you have applied you can click on the "View Application to Graduate" at any time.